|                         | Agent Home Page   Arbella.cc |                    |                |                  |                     |                  |  |
|-------------------------|------------------------------|--------------------|----------------|------------------|---------------------|------------------|--|
| ARBELL                  | V.                           |                    |                |                  |                     | >>> AGENT LOGOUT |  |
| NORK IN PROGRESS        | NEW BUSINESS                 | POLICY & BILLING   | TOOLS & GUIDES | AGENCY RESOURCE  | S REPORTS           | CLAIMS           |  |
| Claim Inquiry           | Claim number                 |                    |                | Agency           |                     |                  |  |
| General Claim           | Loss date                    |                    | 08/29/2014     | Producer code    |                     |                  |  |
| First Party Information | Policy number                |                    | HC             | Policynoider(s)  |                     |                  |  |
| Driver Information      | GENERAL CLAIM INF            | ORMATION - PERSONA | LAUTO          |                  |                     |                  |  |
| Claim Natas             | Less description             |                    |                |                  |                     |                  |  |
| <u>claim notes</u>      | Loss location                | PEABODY, MA        | HTPERLINK      |                  |                     |                  |  |
| Third Party Information |                              |                    |                |                  |                     |                  |  |
| Policy Data             | Policyholder(s)              |                    |                |                  |                     |                  |  |
| Appraisal Data          | Address                      |                    |                |                  |                     |                  |  |
|                         | Claim office                 | WAKEFIELD CLAIMS ( | DEFICE         |                  |                     |                  |  |
| Helpful Links           |                              |                    |                |                  |                     |                  |  |
| Policy Search           | Adjuster                     | 794 040 6404       |                | Supervisor       | 704 242 6404        |                  |  |
| Claim Search            | Adjuster phone               | 761-213-61011      |                | Supervisor phone | 761-213-6101        |                  |  |
|                         |                              |                    |                | _                |                     |                  |  |
|                         | Claim reported by            | A B<br>INSURED     |                | Report method    | PHONE<br>10/07/2014 |                  |  |
|                         |                              | inconco            |                | bate reported    | 1010112014          |                  |  |
|                         | Net Paid                     | \$0.00             |                | Current Reserves | \$0.00              |                  |  |

A hyperlink is added to the Claim Inquiry screens if there is a corresponding folder on SceneAccess or Mitchell's WorkCenter.

The existing **SceneAccess** hyperlinks will remain active after the transition to WorkCenter.

The new hyperlink for Mitchell's WorkCenter is named Appraisal Data to differentiate between the two sources.

| File Falls Manuel Francisco T   |                                                                                                |                                    |                   | clains inquity             |                  |  |
|---------------------------------|------------------------------------------------------------------------------------------------|------------------------------------|-------------------|----------------------------|------------------|--|
| File Edit View Favorites I      |                                                                                                | e Paris e e                        |                   |                            |                  |  |
| 😹 🐗 Mitchell Support 🚥 Sigai    | ert.com Boston Fratti 📉 CWS Devoz 🥭 ADP Paystatements Login 🥭 Alivi Online 🥭 Arbeila Insurance | e Group 🥑 Arbitration Forums, Inc. | e Business Object | s Producti 🛃 Business Obje | ects UAT @ Chec  |  |
| Mitchell                        | A SSO ID                                                                                       |                                    |                   | 🔠 My                       | Account 🕄 Help   |  |
| WorkCenter                      | 🔐 Home 🛛 😤 Search 🔻 📩 Work Queue 🔹 🔛 New 🎽                                                     |                                    |                   |                            |                  |  |
| Claim: 0.                       | Claime 0                                                                                       |                                    |                   |                            |                  |  |
| Policy:                         | claim: 0.                                                                                      |                                    |                   |                            |                  |  |
| Journal<br>Massage Forms        | Claim Summanr C                                                                                |                                    |                   |                            |                  |  |
| Documents                       |                                                                                                |                                    |                   |                            |                  |  |
| All Photos                      | Claim Number:                                                                                  | Underwriting Company:              |                   |                            |                  |  |
| Attachments                     | Claim Sensitivity: Unknown                                                                     | Status: Open                       |                   |                            |                  |  |
| Suffix: 04DODG                  | Loss Date: 8/20/2014                                                                           |                                    |                   |                            |                  |  |
| Unknown                         | Luss balle, 0/29/2014 Assagined Adjusteri, oliassigned                                         |                                    |                   |                            |                  |  |
|                                 | cause of Loss:                                                                                 |                                    | Reported bate:    |                            |                  |  |
|                                 | CAT Indicator: No                                                                              |                                    | Claim Office:     |                            |                  |  |
| 2004 Dodge GrandCaravan Van     | Loss Description: Test loss for ADC hyperlink                                                  |                                    |                   |                            |                  |  |
| Documents                       | Policy Number:                                                                                 |                                    |                   |                            |                  |  |
| E Pending Assignments           | Policy State:                                                                                  |                                    |                   |                            |                  |  |
| Assignment                      |                                                                                                |                                    |                   |                            |                  |  |
| Estimate                        | - Activity Log: All Activity                                                                   |                                    |                   | Items 1                    | 1-44 (of 44) 📕 🗐 |  |
| Total Loss V1                   | Entry                                                                                          | Document                           | Level             | Date/Time ▲                | Author           |  |
| Valuation Request Works         | New Claim Created                                                                              |                                    | Claim             | 10/7/2014 12:30:52 PM      | RB EDIUSER       |  |
| Valuation Report                | New Exposure Created                                                                           |                                    | Suffix 04DODG     | 10/7/2014 12:30:52 PM      | RB EDIUSER       |  |
| NADA Report                     | Vehicle Location Address is not Valid.                                                         |                                    | Suffix 04DODG     | 10/7/2014 12:30:52 PM      | RB EDIUSER       |  |
| NICB Report                     | Appraisal Assignment Created.                                                                  |                                    | Suffix 04DODG     | 10/7/2014 12:30:53 PM      | RB EDIUSER       |  |
| Dual-Source Report              | The Vehicle Location Address is Failed                                                         |                                    | Suffix 04DODG     | 10/7/2014 12:32:54 PM      | RB 8449          |  |
| Settlement Summary              | The Appraisal Assignment Updated Successfully - ORIGINAL                                       |                                    | Suffix 04DODG     | 10/7/2014 12:32:54 PM      | RB 8449          |  |
| <ul> <li>Attachments</li> </ul> | The Vehicle Location Address is Passed                                                         |                                    | Suffix 04DODG     | 10/7/2014 12:33:00 PM      | RB 8449          |  |
| E Facts of Loss                 | Appraisal Assignment dispatched to . ORIGINAL                                                  |                                    | Suffix 04DODG     | 10/7/2014 12:33:00 PM      | RB 8449          |  |
| Valuation 2014092605            | Attach File name:IMG_0346.jpg, File description:                                               |                                    | Suffix 04DODG     | 10/7/2014 12:44:11 PM      | RB 5805          |  |
| Intensified-Final 02141         | Attach File name:IMG_0344.jpg, File description:                                               |                                    | Suffix 04DODG     | 10/7/2014 12:44:11 PM      | RB 5805          |  |
| All Photos                      | Attach File name:IMG_0345.jpg, File description:                                               |                                    | Suffix 04DODG     | 10/7/2014 12:44:11 PM      | RB 5805          |  |
|                                 | Attach File name:IMG_0347.jpg, File description:                                               |                                    | Suffix 04DODG     | 10/7/2014 12:44:11 PM      | RB 5805          |  |
|                                 | Attach File name:IMG_0348.jpg, File description:                                               |                                    | Suffix 04DODG     | 10/7/2014 12:44:11 PM      | RB 5805          |  |
|                                 | Attach File name:Memo_ 0: -04DODG.pdf, File description:                                       |                                    | Claim             | 10/7/2014 12:46:21 PM      | RB 5805          |  |

The WorkCenter link opens to a transaction log for the claim. Individual vehicles in the claim will be displayed in the left-hand menu tree.

Click on a plus sign next to a category to see the elements stored under that category.

When you expand Estimates you should see Assignment and Estimate.

|          | Claim                           |  |  |  |  |  |
|----------|---------------------------------|--|--|--|--|--|
|          | Dolicy                          |  |  |  |  |  |
|          | lournal                         |  |  |  |  |  |
|          | Manage Forms                    |  |  |  |  |  |
|          | Documents                       |  |  |  |  |  |
|          | All Photos                      |  |  |  |  |  |
|          | Attachments                     |  |  |  |  |  |
|          | Suffix: 04DODG                  |  |  |  |  |  |
|          | Unknown                         |  |  |  |  |  |
|          |                                 |  |  |  |  |  |
|          |                                 |  |  |  |  |  |
|          | 2004 Dodge GrandCaravan Van     |  |  |  |  |  |
|          | Documents                       |  |  |  |  |  |
|          | Pending Assignments             |  |  |  |  |  |
|          | <ul> <li>Estimate</li> </ul>    |  |  |  |  |  |
| _        | Assignment                      |  |  |  |  |  |
| Estimate | Estimate                        |  |  |  |  |  |
|          | Total Loss V1                   |  |  |  |  |  |
|          | Valuation Request Works         |  |  |  |  |  |
|          | Valuation Report                |  |  |  |  |  |
|          | NADA Report                     |  |  |  |  |  |
|          | NICB Report                     |  |  |  |  |  |
|          | Dual-Source Report              |  |  |  |  |  |
|          | Settlement Summary              |  |  |  |  |  |
|          | <ul> <li>Attachments</li> </ul> |  |  |  |  |  |
|          | - Facts of Loss                 |  |  |  |  |  |
|          | Valuation 2014092609            |  |  |  |  |  |
|          | Intensified-Final 02141         |  |  |  |  |  |
|          |                                 |  |  |  |  |  |

Click on the second Estimate link to display a PDF version of the appraisal.

Click on the link **All Photos** to display the photos associated with this vehicle.

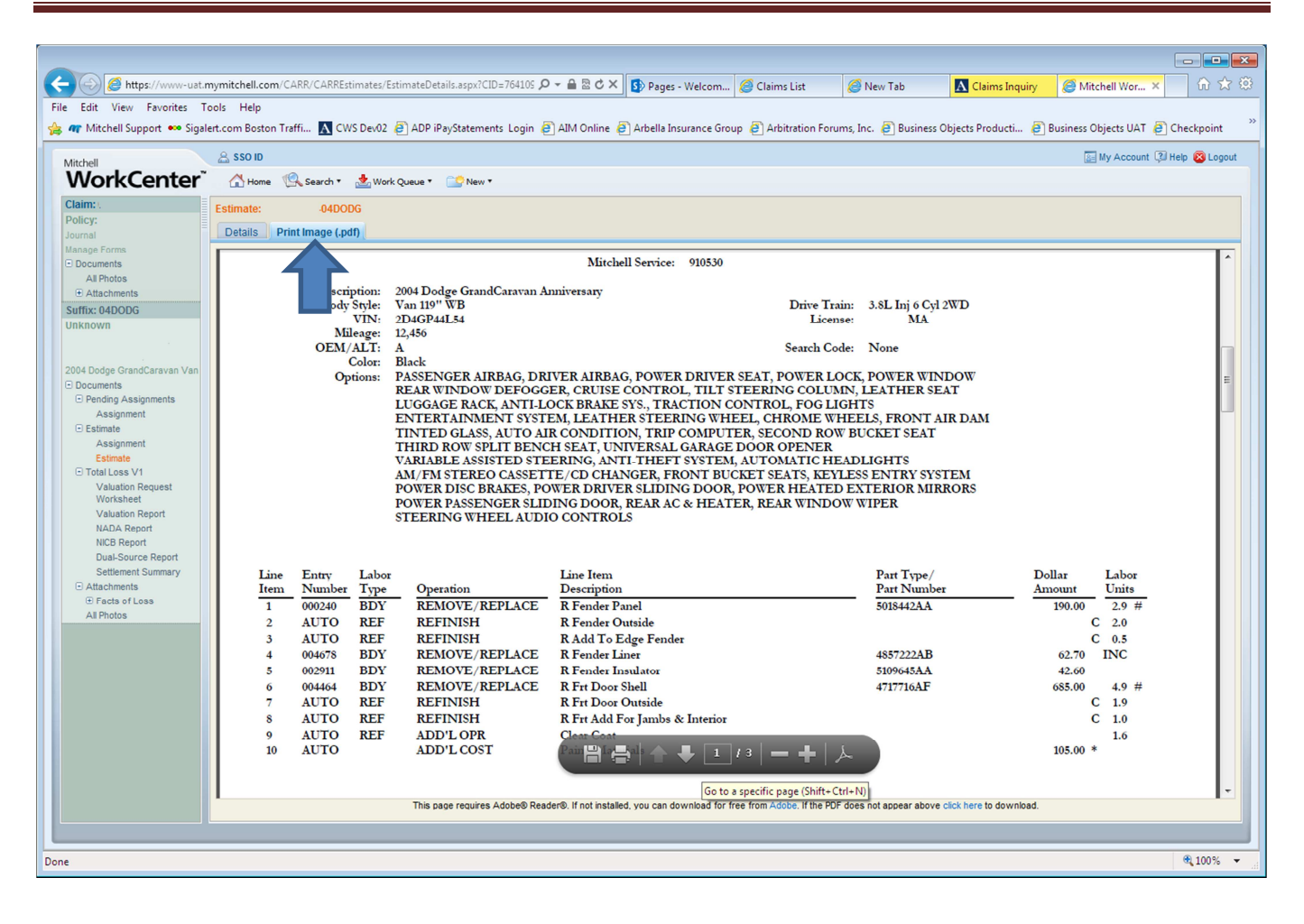

Click on the Print Image tab to access the PDF print version of the appraisal.

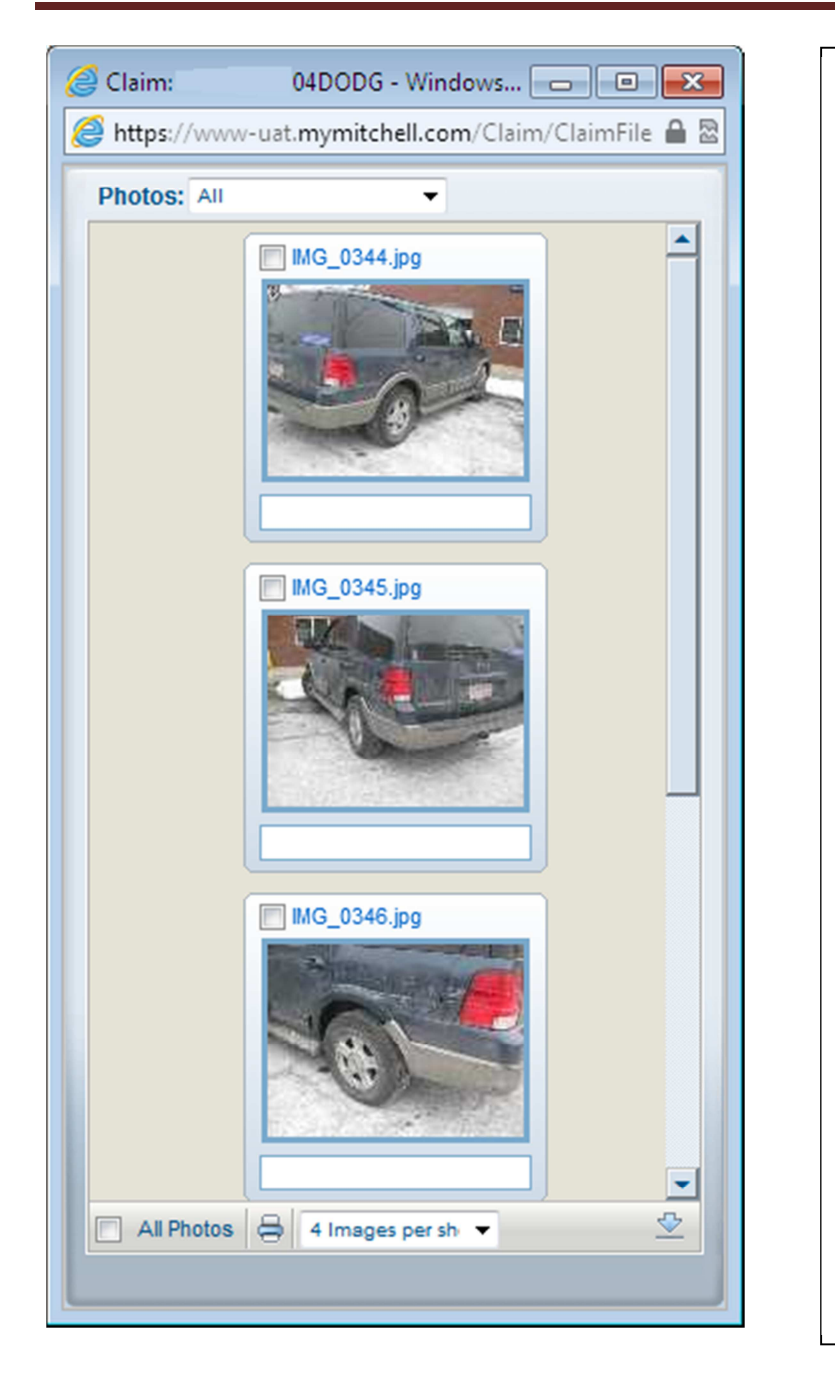

You can resize the photo window to display all photos or scroll down to view them sequentially.

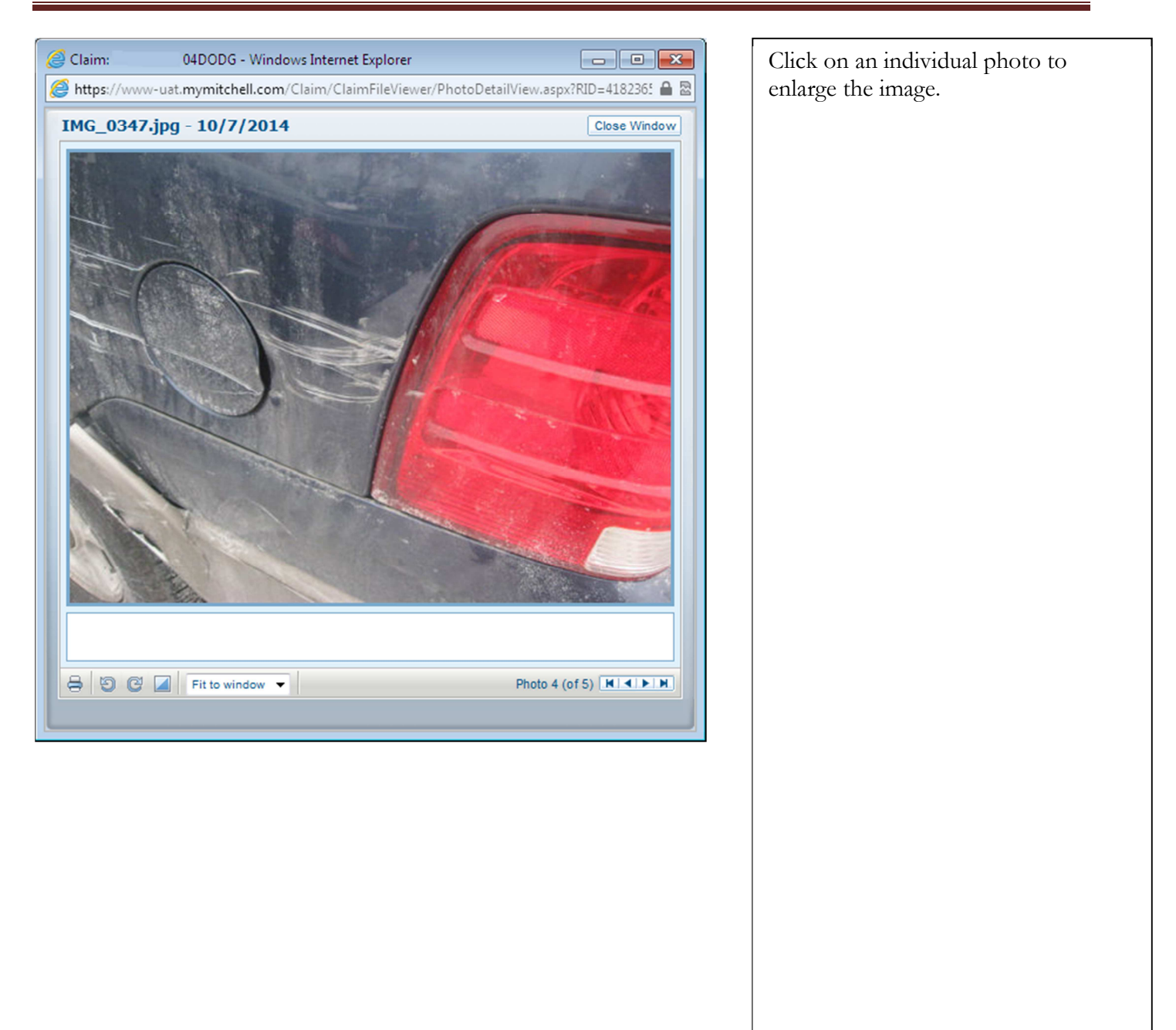